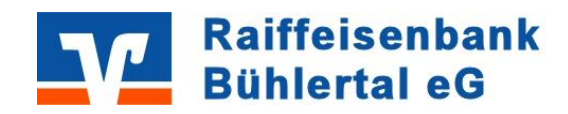

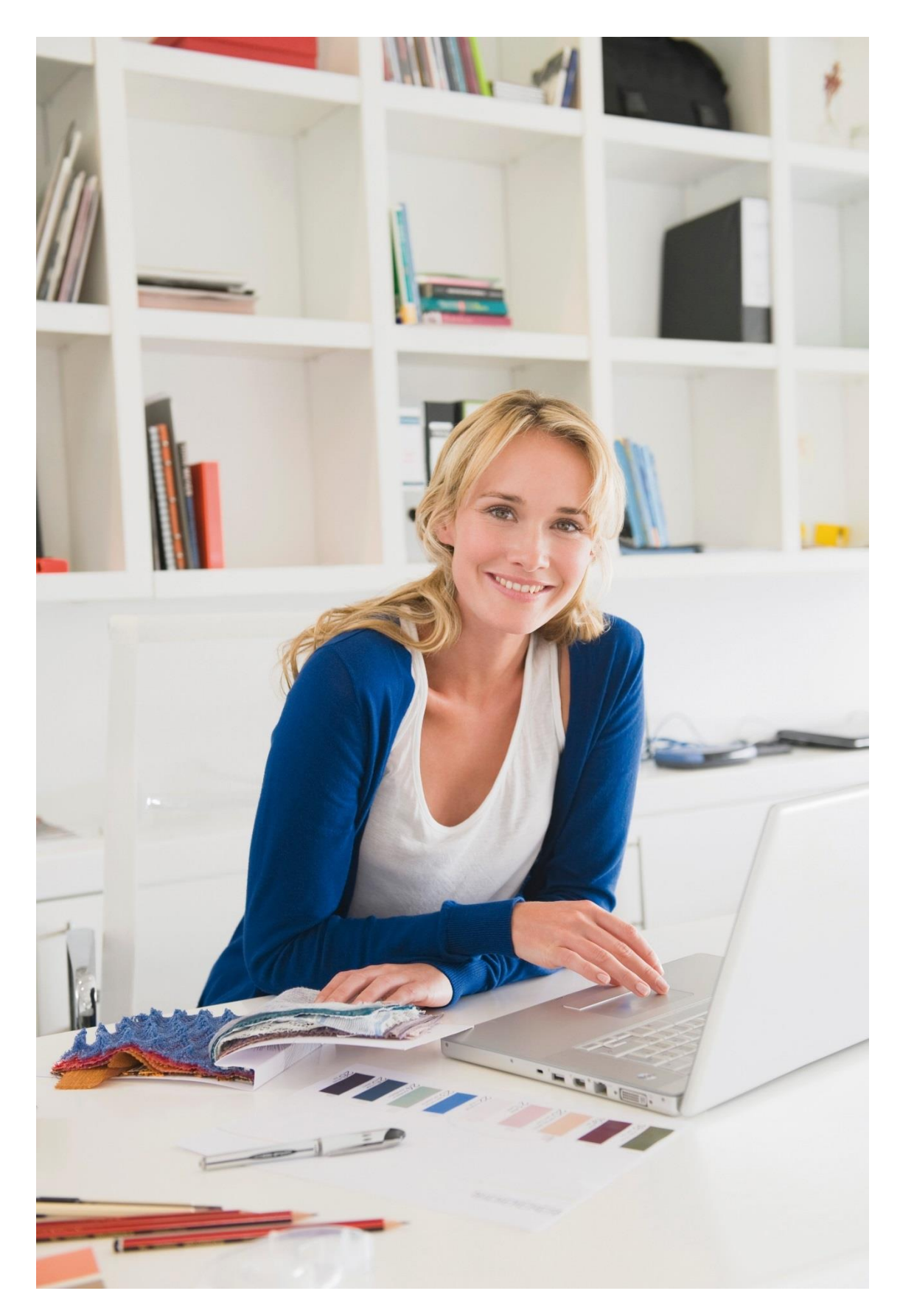

## Schulverpflegung Guthaben aufladen über giropay oder paydirekt

## Schulverpflegung Guthaben aufladen per giropay oder paydirekt

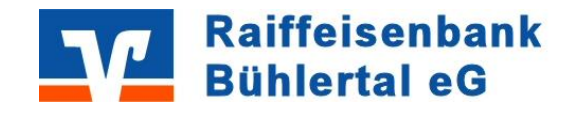

In dieser Anleitung möchten wir Ihnen die wesentlichen Schritte zur Aufladung ihres Guthabens über giropay oder paydirekt beschreiben.

| 1. | Aufruf Schulverpflegung<br>Rufen Sie bitte folgende Seite im In-<br>ternet auf und wählen anschließend<br>den Punkt Ihre Schule aus.<br>www.raiba-buehlertal.de/schulverpflegung | Schulzentrum Bühlertann   > Schulverpflegung Schulzentrum Bühlertann L <sup>a</sup> Schulen in Schwäbisch Hall   > Schulverpflegung Schulzentrum Schwäbisch Hall Ost L <sup>a</sup> > Schulverpflegung Schulzentrum Schwäbisch Hall West - Gemeinschaftsschule L <sup>a</sup> > Schulverpflegung Erasmus-Widmann-Gymnasium L <sup>a</sup> Schulzentrum Gaildorf   > Schulverpflegung Schulzentrum Gaildorf L <sup>a</sup> Schulverpflegung Gemeinschaftsschule Rot am See   > Schulverpflegung Gemeinschaftsschule Rot am See L <sup>a</sup> Schulverpflegung Gemeinschaftsschule Rot am See L <sup>a</sup> Schulverpflegung Gemeinschaftsschule Rot am See L <sup>a</sup> Schulverpflegung Gemeinschaftsschule Rot am See L <sup>a</sup> Schulverpflegung Geschwister-Schule L <sup>a</sup> > Schulverpflegung Geschwister-Schule L <sup>a</sup> > Schulverpflegung Geschwister-Schule L <sup>a</sup> > Schulverpflegung Lise-Meitner-Gymnasium L <sup>a</sup> > Schulverpflegung Lise-Meitner-Gymnasium L <sup>a</sup> > Schulverpflegung Lise-Meitner-Gymnasium L <sup>a</sup> > Schulverpflegung Realschule am Karlsberg L <sup>a</sup> > Schulverpflegung Realschule am Karlsberg L <sup>a</sup> |
|----|----------------------------------------------------------------------------------------------------|----------------------------------------------------------------------------------------------------|
| 2. | Anmeldung<br>Bitte melden sie sich mit ihren Zu-<br>gangsdaten an. Die Zugangsdaten<br>erhalten Sie in der Regel im Sekre-<br>tariat Ihrer Schule.                               | <section-header></section-header>                                                                                                    |
| 3. | Guthaben aufladen<br>Um ihr Guthaben zu erhöhen kli-<br>cken sie bitte nach der Anmel-<br>dung auf die Funktion <b>" Gutha-</b><br>ben erhöhen".                                 | Schulzentrum Ost   Schwäbisch Hall   Ortkasse Guthaben   Ortkasse Guthaben   Outhaben Guthaben   Outhaben Guthaben   Outhaben Guthaben   Outhaben Guthaben   Outhaben Guthaben   Outhaben Guthaben   Outhaben Guthaben   Outhaben Guthaben   Outhaben Guthaben   Outhaben Guthaben   Outhaben Guthaben   Outhaben Guthaben   Outhaben Guthaben   Outhaben Guthaben Guthaben   Outhaben Guthaben Guthaben   Outhaben Guthaben Guthaben Guthaben Guthaben   Outhaben Guthaben Guthab                                   |

## Schulverpflegung Guthaben aufladen per giropay oder paydirekt

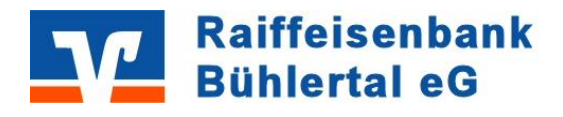

| 4.  | Betrag auswählen<br>Anschließend wählen sie bitte den                | Den Kontostand vorab erhöhen                                                                                                    |
|-----|----------------------------------------------------------------------|----------------------------------------------------------------------------------------------------|
|     | gewunschten Betrag aus                                               | Wählen Sie den gewünschten Geldbetrag aus                                                                                       |
|     |                                                                      | 15 € 30 €                                                                                                    |
|     |                                                                      | 45 € 50 €                                                                                                    |
|     |                                                                      |                                                                                                    |
|     |                                                                      | ОК                                                                                                    |
| 5.  | Klicken danach auf <b>"giropay oder</b><br>navdirekt"                | zu bezahlen: 15,00 €                                                                                                    |
|     |                                                                      | Walleh Sie die Bezahlmeuroue aus                                                                                                |
|     |                                                                      | giro pay Mit giropay aufladen                                                                                                   |
|     |                                                                      |                                                                                                    |
|     |                                                                      |                                                                                                    |
|     |                                                                      | abbrechen                                                                                                    |
| 6.1 | giropay:                                                             | *                                                                                                    |
|     | Im nächsten Fenster tragen sie                                       | Mit giropay aufladen                                                                                                    |
|     | der Raiffeisenbank Bühlertal eG                                      | Bitte wählen Sie durch Eingabe Ihrer BIC oder Bankleitzahl<br>das Kreditinstitut für Ihre giropav Überweisung aus               |
|     | ein und klicken auf <b>"weiter zu</b>                                | 60069075                                                                                                    |
|     | giropay".                                                            | weiter zu giropay                                                                                                    |
|     |                                                                      | Abbrechen                                                                                                    |
|     | Melden Sie sich bitte wie gewohnt<br>im Online-Banking an und führen | Raiffeisenbank<br>Bühlertal eG                                                                                                  |
|     | die bereits fertig ausgefüllte                                       |                                                                                                    |
|     | Uberweisung aus.                                                     |                                                                                                    |
|     |                                                                      | 1. Überweisung 2. Banking Login 3. Bestatigung 4. Ergebnis 5. Übersicht                                                         |
|     |                                                                      | giro pay Zusatzinformationen                                                                                                    |
|     |                                                                      | Folgende giropay-Zahlung soll durchgeführt werden:<br>Ihre Kundennummer:<br>Betrag: 15.00 EUR<br>Verwendungszweck: MENSA SZ OST |
|     |                                                                      | GIROPAY001<br>Überweisungsart: Überweisung                                                                                      |
|     |                                                                      | Anmeldung                                                                                                    |
|     |                                                                      | VR-NetKey oder Alias:                                                                                                    |
|     |                                                                      |                                                                                                    |
| 6.2 |                                                                      | Anmelden                                                                                                    |
| 0.2 | Alternativ kann das Guthaben auch                                    | mit paydirekt aufgeladen werden.                                                                                                |
|     | Hier melden Sie sich mit Ihren paydi                                 | rekt Zugangsdaten an und laden damit das Guthaben                                                                               |
|     | aui.                                                                 |                                                                                                    |

## Schulverpflegung Guthaben aufladen per giropay oder paydirekt

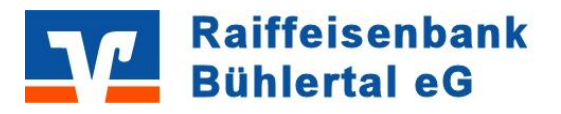

| 7. | Das Guthaben ist somit aufgeladen und kann sofort in der entsprechenden Schule ver-<br>braucht werden. |
|----|----------------------------------------------------------------------------------------------------|

Bei Fragen helfen wir Ihnen gerne weiter.

Ihre

Raiffeisenbank Bühlertal eG